# 06-07-2025 14:52

# имени 3

# Руководство регистратора (2020)

# Общие сведения о рабочем месте регистратора.

scroll-bookmark-399

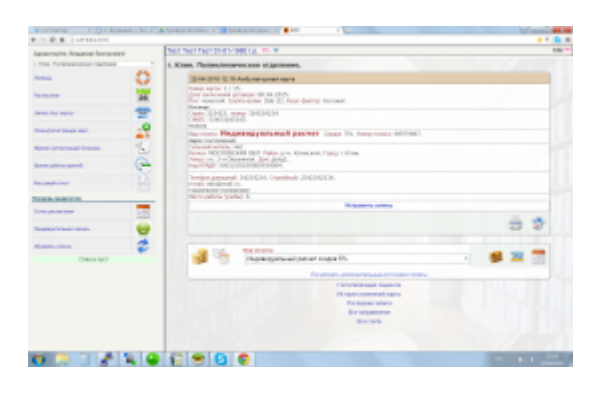

Меню регистратора состоит из следующих пунктов:

- 1. Помощь (переход в справку для регистратора)
- 2. Оказанные услуги (предоставление отчета об оказанных услугах)
- 3. Записать предварительно (переход в форму предварительной записи пациента)
- 4. Поиск/Регистрация (поиск пациента по базе и запись на прием )
- 5. Журнал регистрации больных (переход к просмотру сводки о всех зарегистрированных пациентах)

А также вспомогательных пунктов для работы с очередью пациентов:

- 1. Предварительная запись (отображение списка пациентов по предварительной записи)
- 2. Обновить список (обновление списка пациентов, записанных на прием)

### Предварительная запись по телефону

1. Щёлкните по кнопке

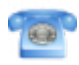

« Записать предварительно » над очередью пациентов вверху слева.

1. Введите фамилию, имя, отчество и дату рождения в форму.

| Предварительная запись  |            |
|-------------------------|------------|
| Фамилия:                | Иванов     |
| Mass:                   | Иван       |
| Отчество:               | Иванович   |
| Дата рождения:          | 05-12-1990 |
| Гелефон:<br>Примечание: | 123-45-67  |
|                         |            |
|                         | - <u>-</u> |

1. Вновь нажмите кнопку

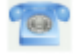

«Записать!». На экране появится форма с тремя вариантами направлений :

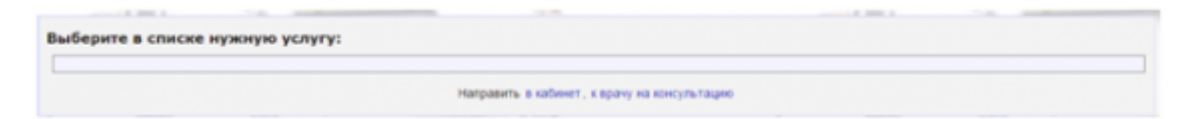

Записать на услугу - начните вводить название услуги;

### Направить в кабинет ;

| № 4 Дуплекс            | № 2 Лаборатория                | Массаж                 |
|------------------------|--------------------------------|------------------------|
| 9:00<br>Cito!          | C 09:00 до<br>14:00            | C 09:00<br>Ao<br>16:00 |
| № <b>2</b> Процедурный | Всего: 6<br>№ 1 <i>Рентген</i> | Стационар              |
| С 09:00 до<br>16:00    | C 09:00<br>Ao<br>16:00         | С 09:00 🛩              |
| Boero: 4               | Bcero: 1                       |                        |

Направить на консультацию

Тест Галина Александровна 01-01-1980 г.р.

| Врач-невролог                                                                                             |                              | •                   |                                                                                                    |      |
|----------------------------------------------------------------------------------------------------|------------------------------|---------------------|----------------------------------------------------------------------------------------------------|------|
| Врач-кардиолог                                                                                            |                              |                     |                                                                                                    |      |
| Врач-невролог                                                                                             |                              | овна                | Hannahar                                                                                                    |      |
| Врач-эндокринолог<br>Врач-офтальмолог<br>Врач-отоларинголог<br>Врач-анестезиолог-р<br>Врач по лечебной фи | еаниматолог<br>зкультуре     | :00 🛩               | 11:00<br>12:00<br>Cito! 🛩                                                                                                    |      |
| Врач функционально<br>Врач ультразвуковой                                                                 | й диагностики<br>диагностики | <u>тадимир</u><br>Ч | Валентиновна                                                                                                    | 1110 |
| Хирург-флеболог<br>Врач-физиотерапевт<br>Врач-гомеопат<br>Врач-диетолог<br>Врач-натуропат                 |                              |                     | C 09:00 до<br>13:00                                                                                                    | -    |
| Хирург                                                                                                    |                              |                     | -                                                                                                    |      |
|                                                                                                    | 10:40                        |                     | Boero: 4                                                                                                    |      |
|                                                                                                    | 11:00                        |                     |                                                                                                    |      |
|                                                                                                    | 11:20                        |                     |                                                                                                    |      |
|                                                                                                    | 11:40                        |                     |                                                                                                    |      |
|                                                                                                    | 12:00                        |                     |                                                                                                    |      |
|                                                                                                    | 12.20                        |                     | -                                                                                                    |      |
|                                                                                                    | 12:40                        |                     | -                                                                                                    |      |
|                                                                                                    | 13:20                        |                     |                                                                                                    |      |
|                                                                                                    | 13:40                        |                     | and the second second se |      |
|                                                                                                    | 14:00                        |                     | C States                                                                                                    |      |
|                                                                                                    | 14:20                        |                     |                                                                                                    |      |
|                                                                                                    | 14:40                        |                     |                                                                                                    |      |
|                                                                                                    | 15:00                        |                     |                                                                                                    |      |
|                                                                                                    |                              |                     |                                                                                                    |      |
|                                                                                                    | 15:20                        |                     |                                                                                                    |      |
|                                                                                                    | 15:20                        |                     |                                                                                                    |      |

)

1. Далее выберите нужный вариант, например, «Врачи», также выберите дату, на которую планируется запись, и выберите необходимое.

| Врачи (консультация) | ции) о Кабинеты                              |                                         |
|----------------------|----------------------------------------------|-----------------------------------------|
| Врач-невролог        | •                                            | •                                       |
|                      | Barran Maria and A                           | Ольга<br>Николаевна                     |
| С 09:00 до<br>16:00  | С 09:00 до 16:00 🖋                           | 11:00<br>12:00<br>Cito! 🛩               |
| Анатольевна          | <u>Келенин Владимир</u><br><u>Викторович</u> | Валентиновна                            |
| 12:00                | 9:00                                         | С 09:00 до 🥪                            |
| 2:30                 | 9:20                                         | 13:00                                   |
| Cito! 🛩              | 9:40                                         | Казаков С. В.                           |
|                      | 10:00                                        | Аверьянова Н. И.                        |
|                      | 10:20                                        |                                         |
|                      | 10:40                                        | Абрамова А. И.                          |
|                      | 11:00                                        | Boero: 4                                |
|                      | 11:20                                        |                                         |
|                      | 11:40                                        |                                         |
|                      | 12:00                                        |                                         |
|                      | 12:20                                        |                                         |
|                      | 12:40                                        |                                         |
|                      | 13:00                                        |                                         |
|                      | 13:20                                        |                                         |
|                      | 13:40                                        | OF TEMBER                               |
|                      | 14:00                                        | Concession of                           |
|                      | 14:20                                        | DO PA                                   |
|                      | 14:40                                        |                                         |
|                      | 15:00                                        |                                         |
|                      | 15:20                                        |                                         |
|                      | 15:40                                        |                                         |
|                      | Citol                                        | 19 A 19 A 19 A 19 A 19 A 19 A 19 A 19 A |

1. После выбора появится следующая форма с выплывающим окном.

| Выберите услугу: |  |
|------------------|--|
|                  |  |
| Последние визиты |  |

В списке выберем ( Прием (осмотр, консультация) врача- невролога первичный.)

| берите усл | yryı                                                                                                    | _ |
|------------|----------------------------------------------------------------------------------------------------|---|
|            |                                                                                                    |   |
|            |                                                                                                    |   |
|            |                                                                                                    | Г |
|            | 8238 Введение ботулотоксина типа А                                                                                                    | 1 |
|            | 8322 Лечебные паравертабельные и периартикулярные блокады                                                                               | 1 |
|            | 8324 Лечебные внутринышечные блокады                                                                                                    | 1 |
|            | А0523365 Электрознцефалография                                                                                                    | 1 |
|            | А2523246 Назначения лекарственных препаратов при заболеваниях головного и спинного мозга                                                | 1 |
|            | A25232A7 Назначение диетической тералии при заболеваниях головного и спинного мозга                                                     | 1 |
|            | А25232АВ Назначение лечебно-оздоровительного режима при заболеваниях головного и спинного мозга                                         | 1 |
|            | А25242АА Назначение диетической тератии при заболеваниях периферической нервной системы                                                 | 1 |
|            | А25242АА Назначение диетической тералии при заболеваниях периферической нервной системы                                                 | 1 |
|            | А25242АВ Назначение лечебно-оздоровительного режима при заболеваниях периферической нервной системы                                     | 1 |
|            | 8010230С9 Прием (осмотр, консультация) врача- невролога первичный                                                                       | 1 |
|            | 8010230СА Прием (осмотр, консультация) врача- невролога повторный                                                                       |   |
|            | 801023005 Ежедневный осмотр враном-неврологом с наблюдением и уходом среднего и младшего медицинского персонала в отделении стационара. |   |
|            | 8010230СС Прнем (осмотр, консультация) врача- невролога, кин                                                                            |   |
|            | 8010230CD Прием (осмотр, консультация) врача- невролога, дин                                                                            |   |
|            | 8010230CE Забор материала (стинномозговой жидкости)                                                                                     |   |
|            | 8010230СЕ Забор материала (стинномозговой жидкости)                                                                                     |   |
|            | 8010230CF Прием (осмотр, консультация) врача- невролога первичный у пациентов с покоическими заболеваниями                              |   |
|            | 801023000 Прием (осмотр, консультация) врача- невролога повторный у пациентов с психогческими заболеваниями                             |   |

и появится следующая форма.

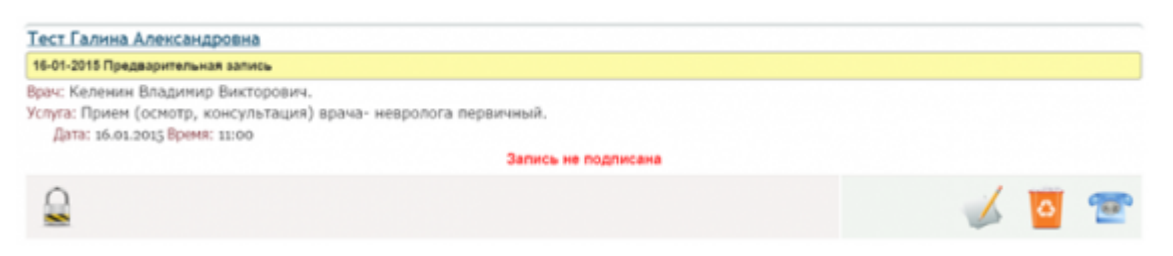

по нажатию на кнопку «Редактировать запись»

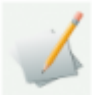

#### откроется следующая форма

| 16-01-2015 Предварительная запис                 |                             |  |
|--------------------------------------------------|-----------------------------|--|
| Количество услуг:                                |                             |  |
| Телефоны пациента:<br>Дополнительная информация: | 123-45-67                   |  |
|                                                  | Тут записываются примечания |  |
|                                                  |                             |  |
|                                                  |                             |  |
|                                                  |                             |  |
|                                                  |                             |  |
|                                                  |                             |  |

после ввода информации нажмите кнопку «Сохранить»

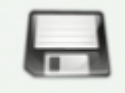

#### Теперь запись выглядит так:

| Тест Галина Александровна                                                                                                    |   |   |   |
|----------------------------------------------------------------------------------------------------|---|---|---|
| 16-01-2015 22:01 Предварительная запись                                                                                                    |   |   |   |
| Врач: Келенин Владимир Викторович.<br>Услуга: Прием (осмотр, консультация) врача- невролога первичный.<br>Дата: 16.01.2013 Время: 11:00<br>Телефоны пациента: 123-45-67.<br>Дополнительная информация: Тут записываются примечания. |   |   |   |
| Запись не подписана                                                                                                    |   |   |   |
|                                                                                                    | 1 | ۵ | T |

Если все верно то подтверждаем запись нажатием на кнопку «Подписать (блокировать запись)»

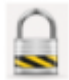

если нет, то на кнопку удалить запись

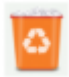

В день, на который записан пациент, его фамилия появится в списке «*очередь пациентов*» в разделе предварительная запись. Когда пациент обратится в регистратуру, щёлкните по его

фамилии в этом списке, при этом откроется форма для ввода персональных данных, заполните и заблокируйте её, как описано выше в разделе регистрация пациентов.

### Регистрация нового пациента.

1. Нажмите кнопку

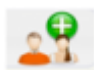

«Поиск»/регистрация.

1. Появится форма для ввода данных:

| l: |   |
|----|---|
|    | 6 |
|    |   |
|    |   |

· Под каждым полем для ввода текста появляется список подсказок (распространённых имен и фамилий).

· При вводе текста список будет содержать только те слова, которые содержат введенные Вами буквы.

• Для быстрого ввода имени щелкните мышкой по нужному слову или выберите нужное слово с помощью стрелок «вверх» и «вниз» на клавиатуре, а затем нажмите клавишу «Enter».

• В список можно добавить новое слово из соответствующего поля, нажав кнопку.

| Фамилия:       | Черкасова   |   |
|----------------|-------------|---|
| Имя:           | Александра  |   |
| Отчество:      | Альбертовна |   |
| Дата рождения: | 11-05-1981  |   |
| Номер карты:   | l:          |   |
|                |             | e |

Примечание:

• Раздел Поиск/регистрация пациента выполняет функцию не только введения нового пациента, но и поиск уже существующих в базе данных.

· В поле номер карты во время регистрации нового пациента ничего не пишется, номер формируется автоматически.

· Если пациент уже существует в базе данных, тогда его можно быстро найти, введя либо его фамилию и имя, либо номер уже существующей карты.

1. Введите фамилию, имя, отчество и дату рождения пациента.

Дата рождения вводится в формате: число, месяц, год (данные вводятся через тире, год записывается четырьмя цифрами). Пример: 11-05-1981

1. Вновь нажмите кнопку

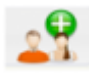

, для регистрации нового пациента. **Внимание!** Список подсказок может закрывать эту кнопку, в этом случае закройте список.

1. На экране появится форма для ввода персональных данных пациента:

| 01-11-2012 Амбулаторная кар               | ita                                                                                                    |                                                     |                                        |
|-------------------------------------------|----------------------------------------------------------------------------------------------------|-----------------------------------------------------|----------------------------------------|
| снилс:<br>Паспорт                         | - address a boundary                                                                                                    | Ron:                                                | V Yalana                               |
| Cepera:                                   | HOMED:                                                                                                    |                                                     | autrono                                |
| ала выдачи:<br>Оплата                     |                                                                                                    | eñ nacnopr:                                         |                                        |
| Deg:                                      | индив/расчет                                                                                                    | ~                                                   | ( card as commence                     |
| Cwnawer:                                  |                                                                                                    |                                                     | ¥ 1,1                                  |
| lpyran:                                   |                                                                                                    |                                                     |                                        |
| Іомер полиса:                             |                                                                                                    | Дата выдачи полиса:                                 |                                        |
| Сомментарий:<br>Адрес постоянный          |                                                                                                    |                                                     | 6                                      |
| Сельский житель:                          |                                                                                                    | Cherry and States                                   | and a stand and a stand                |
| Чегион:                                   | MOCKBA                                                                                                    | майон (области):                                    | and the second second                  |
| Каселенный лункт:                         |                                                                                                    | Oxpyr:                                              |                                        |
| Улица:                                    | A                                                                                                    | Донк: коря.:<br>обавить адрес временного прокивания | ······································ |
| Гелефон домашний:<br>Социальное попожение | C c                                                                                                    | тухебный:                                           |                                        |
| Анвалидность:                             |                                                                                                    | Иждивеннец:                                         |                                        |
| Лесто работы (учебы):                     | 1                                                                                                    |                                                     |                                        |
| Ірофессия:                                | and the second second s |                                                     |                                        |
| олжность:                                 |                                                                                                    |                                                     |                                        |
| влотыс                                    |                                                                                                    |                                                     | ×                                      |
| документ, удостоверяющии право            | на лъготное обеспечение (наименование, N                                                                                                    | в, серия, дата, кем выдан):                         | and we had a fille                     |
|                                           |                                                                                                    |                                                     | and a second                           |
|                                           |                                                                                                    | Особые отметки                                      | · · · · · · · · · · · · · · · · · · ·  |
|                                           | The fact the second                                                                                                    | some and build all of the                           |                                        |
|                                           |                                                                                                    |                                                     | Снинок прямоугальной области           |
|                                           |                                                                                                    |                                                     | 8C                                     |

- 1. Заполните нужные поля.
- 2. Обязательно укажите пол пациента.
- 3. В Разделе «Паспорт», если пациент несовершеннолетний, вводятся данные отца или матери и в пункте «чей паспорт» выбирается мать или отец.
- В разделе «Оплата» по умолчанию всегда стоит индив/расчет. Его можно сменить на ОМС, ДМС, договор с юр.лицами и бюджет. В договоре с юридическим лицом название компании записывается в пункте «другая».

> индив/расчет – когда клиент производит оплату наличными или кредитной картой.

> ОМС - это обязательное медицинское страхование, которое основано на выплатах

единого социального налога. ОМС обеспечивает всем гражданам РФ, независимо от пола, возраста, места проживания и социального статуса, равные возможности в получении медицинской помощи, предоставляемой за счет финансовых средств ОМС, в объеме и на условиях, соответствующих программам обязательного медицинского страхования.

> ДМС - это добровольное медицинское страхование, обеспечивающее получение дополнительных медицинских и иных услуг сверх программ обязательного медицинского страхования, гарантированного государством. Страхователем могут выступать дееспособные физические лица без существенных проблем со здоровьем (инвалидность, серьезные хронические болезни), а также юридические лица, которые страхуют сотрудников своей организации. Как показывает опыт работы, в России в большинстве случаев страхователем выступают организации.

≻ договор с юр.лицом – это договорной перечень медицинских услуг, которые будут оплачены юр.лицом при обращении застрахованного в медицинское учреждение. Возможна частичная оплата тех или иных услуг согласно договоренности (например 50% от стоимости. Остальное клиент выплачивает самостоятельно).

> бюджет – это когда оплата медицинских услуг осуществляется за счет лечебного заведения.

1. В разделе «Адрес постоянный» указывается адрес постоянного проживания.

| Сельский житель:  | and and it is an all the |                          |  |
|-------------------|--------------------------|--------------------------|--|
| Регион:           | MOCKBA                   | район (области):         |  |
| Населенный пункт: | Москва                   | Okpyr: 3AO               |  |
| Улица:            | УЛ.ВАВИЛОВА              | Дом: 10 воря.: 2 кв.: 52 |  |

Если пациент проживает не в городе, тогда поля должны заполнятся следующим образом: в разделе «регион» указывается регион или область проживания, в разделе «район (области)» - название района данной области или региона и в разделе «населенный пункт» - его название, (поселки городского типа к городам не относятся).

| Сельский житель:  |      | J. W. court file | The address of same by governon  | and and and | 1.78 x + |
|-------------------|------|------------------|----------------------------------|-------------|----------|
| Регион            | P93/ | АНСКАЯ ОБЛ.      | район (области): Спас-Клепиковск | DAN         |          |
| Населенный пункт: | TTT  | ума              | Oxpyr:                           | Par in      |          |
| Улица:            | Coee | FICKAR           | Дом: 2 корп.: 1 ка               | 8:5         |          |

- 1. Если пациент временно проживает на съемной квартире или у родственников, то следует нажать «Добавить адрес временного проживания» и ввести адрес проживания.
- 2. В разделе «социальное положение» заполните нужные поля по необходимости.
- 3. После заполнения формы нажмите кнопку

«сохранить». В левой части окна в списке «очередь пациентов» в разделе «без направления» появится фамилия нового пациента.

В правой части окна программы Вы увидите учётную запись нового клиента:

| 02-11-2012 Амбулаторная карта                                                                                                    |         |
|----------------------------------------------------------------------------------------------------|---------|
| Номер карты: 54 / 12.<br>Песпорт                                                                                                    |         |
| Серия: 4505. номар: 654846. кем выдан: УВД центрального района.<br>дага выдачи: 25.03.2004.<br>Оплата                                               |         |
| Вид оплать: индив/расчет Компания: АСК 'Росмед'.Номер полиса: 7842561. Выдан: 15.06.2004.<br>Адрес постоянный                                       |         |
| Сельский житель: Да.<br>Регион: РЯЗАНСКАЯ ОБЛ. Район: Спас-Клепиковский. Населенный пункт: пгт Тума.<br>Улица: Советская. Дон: 2. корп.: 1. кв.: 5. |         |
| Социальное положение                                                                                                    |         |
| Запись не подписана                                                                                                    |         |
|                                                                                                    | S 🚔 🏑 🧧 |

#### 1. Кнопка

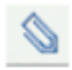

позволяет прикрепить к карте какие либо отсканированные документы: паспорт, страховой полис и тд. Нажав кнопку

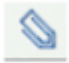

, в появившемся окне выберите место на жестком диске, где хранится данный документ и выберите его. Кнопка

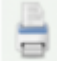

«печатать первую страницу амбулаторной карты» позволяет напечатать титульную страницу амбулаторной карты: нажмите ее и вновь нажмите кнопку «печать» в появившемся диалоговом окне. **Внимание!** В настройках печати должно быть включено «только выделенного фрагмента», чтобы не печаталась левая часть экрана с очередью пациентов. Для внесения изменений нажмите кнопку

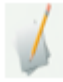

«редактировать запись». Чтобы удалить ненужную учетную запись нажмите

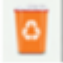

удалить запись».

 После того, как все пункты будут выполнены: Убедитесь, что ФИО и паспортные данные верны (дайте клиенту прочитать титульный лист, чтобы убедиться в отсутствии ошибок), и нажмите кнопку

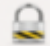

«подписать (заблокировать) запись». Внимание! После блокировки запись станет недоступной для редактирования.

# После того как запись будет подписана (заблокирована) в правом нижнем углу карты появятся новые кнопки.

| 02-11-2012 Амбулаторная карта                                                                                                    |       |     |  |
|----------------------------------------------------------------------------------------------------|-------|-----|--|
| Номер карты: 54 / 12.                                                                                                    |       |     |  |
| Паспорт                                                                                                    |       |     |  |
| Серия: 4505. конер: 654846. кем выдан: УВД центрального района.<br>дата выдачи: 25.03.2004.                                                         |       |     |  |
| Оплата                                                                                                    |       |     |  |
| Вид оплаты: индив/расчет Компания: АСК 'Росмед'.Номер полиса: 7842561. Выдан: 15.06.2004.<br>Адрес постоянный                                       |       |     |  |
| Сельский житель: Да.<br>Регион: РЯЗАНСКАЯ ОБЛ. Район: Спас-Клепиковский. Населенный пункт: пгт Тума.<br>Улица: Советская. Дон: 2. корп.: 1. кв.: 5. |       |     |  |
| Социальное положение                                                                                                    |       |     |  |
| Исправить запись                                                                                                    |       |     |  |
| 0                                                                                                    | <br>3 | 1/2 |  |

1. Кнопка

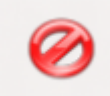

«Пометить запись как неверную» если созданная амбулаторная карта является неверной

1. Кнопка

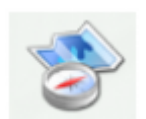

«Местоположение карты»

1. Кнопка

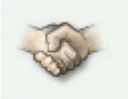

«печать договора» распечатывает договор на оказание медицинских услуг. Нажмите ее и во вновь появившемся окне нажмите «печать».

1. Кнопка

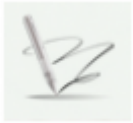

«печать согласия на обработку персональных данных» распечатывает согласие на обработку персональных данных.

1. Кнопка

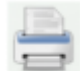

«Печатать первую страницу амбулаторной карты».

Запись пациента на прием

В медицинской системе МГЕРМ существует 3 вида записи:

1. Предварительная запись по телефону. Обозначается кнопкой расположенной в левой части экрана и имеет вид

| Записать предварительно | 1 |
|-------------------------|---|
|                         | _ |

. «Записать предварительно» Позволяет записать клиента (пациента) на прием к врачу, или на какие- либо исследования не создавая амбулаторную карту. **Примечание**: карта заводится в день посещения. Также к разделу «записать предварительно» относится многофункциональная кнопка

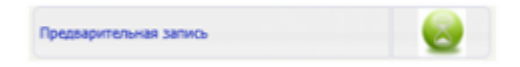

. Она выполняет две функции. Первая - позволяет посмотреть, сколько пациентов было записано сегодня по предварительной записи. Вторая используется, если планируется обзванивать клиентов для подтверждения записи. (щелкните мышкой по дате расположенной слева, выберите нужную дату с помощью календаря, и, если на эту дату есть какие либо записи, их можно будет увидеть в виде списка).

| 01-11-2012 12:25 Прна  | Adjurite/tawaw Laterca                              |  |
|------------------------|-----------------------------------------------------|--|
|                        | Sames weepwat                                       |  |
| Зайцева Марина         | Динтриевна                                          |  |
| 01-11-2012 12:33 Прид  | aprensia anti-                                      |  |
| Вранс Енокли Эмих      | кенсаберовна.                                       |  |
| Yonyra: Y3M Hoves      | oro nysepa.                                         |  |
| Дата: 01.11.2012       | Bpeni: o815                                         |  |
| Романова Галин         | а Юрьевна                                           |  |
| 01-11-2012 12:18 Прид  | Augumentus and tantos                               |  |
| Вран: Абдулхалики      | ва Хадикат Багамаевна.                              |  |
| Устуга: Приен(осн      | отрухонсультация) врача-терапевта первичный.        |  |
| Дата: 01.11.2012       | Eperst: o8:00                                       |  |
| Чнстова Ольга П        | авловна                                             |  |
| 01-11-2012 12:26 Приза | Japanenska zatoris                                  |  |
| Врак: Алехина Тат      | una Veavoena.                                       |  |
| Устига: Приен (ост     | NOTE KONCYTETRUNKE) BERANA-WEEDOTATOTOTA REDEMUNUE. |  |

1. Запись в регистратуре. Осуществляется через нажатие кнопки:

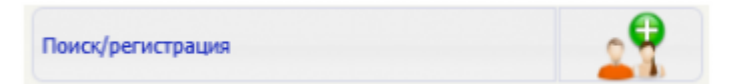

далее смотрите инструкцию в разделе направление на прием.

 Направление врача (осуществляется после посещения пациентом врача и может включать в себя направления на группу анализов, исследований и записи к другим специалистам) запись отображается белым цветом до момента подтверждения её регистратором. Регистратор подтверждает запись только после оплаты услуг пациентом.

## Кассовый отчет

Для просмотра отчета об оказанных услугах, нажмите «Список оказанных услуг»

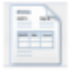

#### На экране появится отчет за сегодняшний день.

| +         •         С         fil         127.0.0.1-9088           Заравствуйто, Владимер Векторовен4         ·         ·           г Клан Поликтиченские отделение         •         ·           Полкци         О         ·         ·           Ластисание         26         ·         ·           Зались бог корпи         О         ·         ·                                                                                                    |                              | Слисок пациентов<br>Поснотрет<br>Поснотр            | с напогациенным долгом<br>ь кассовый отчет<br>еть счета ДИС |                      | ** 0     |
|----------------------------------------------------------------------------------------------------|------------------------------|-----------------------------------------------------|-------------------------------------------------------------|----------------------|----------|
| Здраествуйте, Владимер Викторович4 r Клан Полиатиченские отделение. Полказь Растисания Здраесь биз хорти Состобля хорти Состобля хорти                                                                                                    |                              | Слисок, пациентое<br>Поснотрет<br>Поснот<br>отвежее | с напогашенным долгом<br>ь кассовый отчет<br>еть счета ДМС  |                      | ð        |
| r Клан Поликининские отдаление.<br>Понкцая<br>Лагиссьвая<br>Запись без хорты                                                                                                    |                              | Слисок пациентое<br>Посмотрет<br>Посмотр            | с напогаценным долгом<br>ь кассавый атчет<br>еть счета ДМС  |                      | -        |
| Renegas Constantes Constantes Con |                              | Слисок пациенитое<br>Поснотрет<br>Поснотрет         | с непогаценным долгом<br>ь кассавый атчет<br>еть счета ДМС  |                      | =        |
| Parryezawa 26<br>Januez des coprue                                                                                                    |                              | Слисок пациентов<br>Посмотрет<br>Посмотр            | с непогаценным долгом<br>ь кассовый отчет<br>еть счета ДМС  |                      | _        |
| Parrezawa 26<br>Janes 6rs sopra<br>Sundas ana 20                                                                                                    |                              | Посмотрет<br>Посмотр                                | ь кассавый атчет<br>хеть счета ДМС                          |                      |          |
| lanes fea some                                                                                                    |                              | Classes and an an                                   |                                                             |                      |          |
| .0                                                                                                    |                              | POR DYARANA                                         | *                                                           |                      |          |
|                                                                                                    |                              | Вран Все врачн                                      |                                                             |                      |          |
| rocatheorithmian sola.                                                                                                    |                              | Perverperop Bca sac                                 | ca •                                                        |                      |          |
| Курнал репистрации больных                                                                                                    | Ежедневный отчет администрат | ора на дату: 22-04-2015                             |                                                             |                      |          |
|                                                                                                    | № Услуга Исполнитель         | Сумна без скидки Сумна со скиде                     | ой Получено/израсходовано                                   | из кассы. Оплачено п | юбезналу |
|                                                                                                    |                              | 0.00 0.00                                           |                                                             | 0.00                 |          |
| laccosult on-err                                                                                                    | Итого приход:                |                                                     | 0.00                                                        |                      |          |
| A CONTRACTOR OF A CONTRACTOR OF                                                                                                    | whore package                |                                                     | 0.00                                                        |                      |          |
|                                                                                                    |                              |                                                     |                                                             |                      |          |
| ena parracasa                                                                                                    |                              |                                                     |                                                             |                      |          |
| редварительная запись 🧕                                                                                                    |                              |                                                     |                                                             |                      |          |
| Хновить стисок 🕹                                                                                                    |                              |                                                     |                                                             |                      |          |
| Список пуст                                                                                                    |                              |                                                     |                                                             |                      |          |
|                                                                                                    |                              |                                                     |                                                             |                      |          |

Для просмотра отчета на другую дату, нажмите на текущую дату и выберите нужную в календаре.

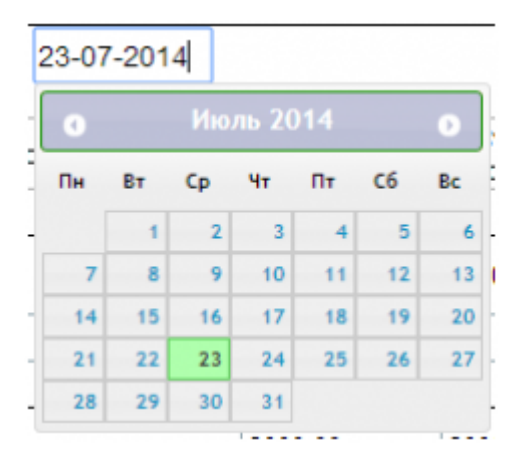

Можно просматривать сводки «За период», «По пациентам», «Посмотреть квитанции», «Счета ДМС», «Открытые счета» , а также отражать сводку по регистраторам и по кассирам

Для печати ежедневного отчета администратора, нажмите «Печать»

Откройте пациента по ОМС. У него должен быть указан источник оплаты - ОМС в карте, либо добавлен дополнительный источник оплаты по ОМС

Consider purchasing it today: https://marketplace.atlassian.com/apps/24982/scroll-word-exporter-for-

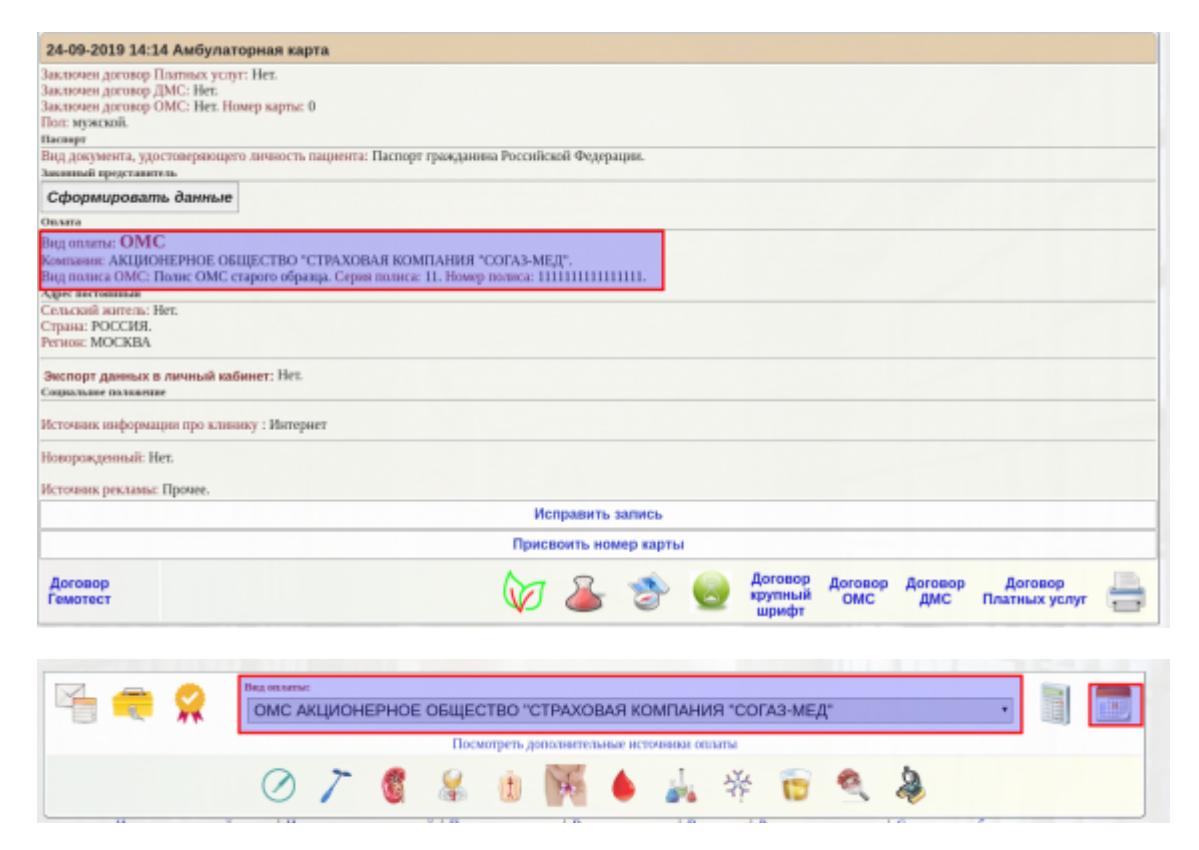

#### Направьте пациента на анализ через кнопку календарь

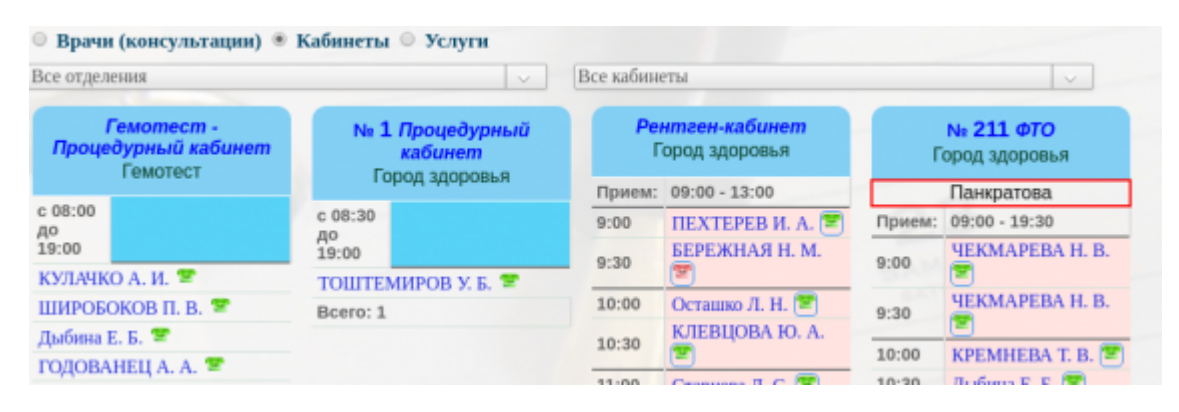

License Warning

Регистрация услуг по ОМС

Do you find Scroll Word Exporter useful?

You are using an UNLICENSED copy of Scroll Word Exporter.

Last update: 17-05-2024 13:01

|                                                  | Подтвердить выбор услуги                                                   |   |
|--------------------------------------------------|----------------------------------------------------------------------------|---|
| берите услугу:                                   |                                                                            | - |
|                                                  | cencj                                                                      |   |
| ля выбора нескольких услуг выбери                | ите нужные услуги правой кнопкой мыши и нажмите "Подтвердить выбор услуги" |   |
| 120.27 ЭКГ ( ОМС) дневной стационар. 150.0       | 00000 / ДМС 150.00000                                                      |   |
| 120.29 Внутривенная калельная инфузия (О         | ОМС) дневной стационар. 0.00001 / ДМС 0.00001                              |   |
| 120.30 Инъекция внутривенная (ОМС) дневн         | ной стационар. 0.00001 / ДМС 0.00001                                       |   |
| 120.31 Инъекция внутримышечная (ОМС) дн          | невной стационар. 0.00001 / ДМС 0.00001                                    |   |
| 120.32 ОАК для справок (ОМС) дневной ста.        | щиснар. 150.00000 / ДМС 150.00000                                          |   |
| 120.33 OAM (OMC) sweepool crauseway, 1001        | .00000 / ДМС 100.00000                                                     |   |
| Traine of an (ound) this puper curtherings, Teo. |                                                                            |   |
| 120.34 Глюкоза (ОМС) дневной стационар. 7        | 75.00000 / DMC 75.00000                                                    |   |

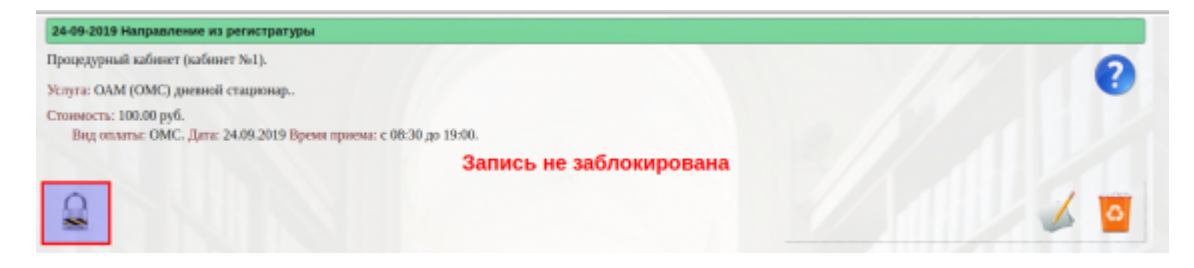

#### Заблокируйте направление

После оказания услуги у пациента будет список незарегистрированных услуг. Убедитесь что в поле "Вид оплаты" выбран ОМС и нажмите калькулятор

| Услуги не зарегистри    | рованы:       |             |     |
|-------------------------|---------------|-------------|-----|
| DAM (OMC) дневной стаци | онар.         | 100.00 pyő. | 8   |
| Сумма                   |               | 100.00      | руб |
| 2. 🚗 👩                  | Bag entartis: |             |     |

Будет выставлен счет по ОМС. Заблокируйте его

| Код       | Услуга                              | N         | Цена   | Скидка % | Обоснв.<br>скидки | Сумма руб. | Оплата  |   |    |
|-----------|-------------------------------------|-----------|--------|----------|-------------------|------------|---------|---|----|
| 120.33    | ОАМ (ОМС) дневной стационар.        | 1         | 100.00 | 0        |                   | 100.00     | Безнал. | 0 | 12 |
| Безналичн | ный расчет через бухгалтерию. Итого | 1         |        |          |                   | 100.00 руб |         |   |    |
|           |                                     | Запись не | заблок | ирована  |                   |            |         |   |    |

После чего в отчете по ОМС будет видна услуга

ОМС по объемам (оказанные услуги):

ОМС
 ОМС по Московской области
 Все услуги
 Только первичные посещения специалистов
 Только повторные посещения специалистов
 Дневной стационар поступление
 Дневной стационар выписка

| 1.764.4 | annual y       | Layin. |        |                                                                  |                  |                            |         |                                     |                                                              |      |        |                    |                       |                   |                       |
|---------|----------------|--------|--------|------------------------------------------------------------------|------------------|----------------------------|---------|-------------------------------------|--------------------------------------------------------------|------|--------|--------------------|-----------------------|-------------------|-----------------------|
| Ne      | Дата           | ID     | Оплата | Компания                                                         | Полис            | Регион<br>выдачи<br>полиса | AK      | Пациент                             | Услуга                                                       | N    | Скидка | Цена со<br>скидкой | Цена<br>без<br>скидки | Отд.              | Cneu,                 |
| BCE     | ×              | ×      | *      | ×                                                                | ×                | ×                          | ×       | ×                                   | ×                                                            | ×    | ×      | ×                  | ×                     | *                 | ×                     |
| 1.      | 24-09-<br>2019 | 103354 | OWC    |                                                                  | 5076350891000249 | MOCKOBCKAR<br>OBA          | 3013/16 | ИЛЛАРИОНОВА<br>ИРИНА<br>РЭДОЛЬФОВНА | 120.15 Прием врана<br>оторинопаринголога<br>первичный ( ОМС) | 1,00 | 0,00%  | 522,00             | 522,00                | Город<br>здоровья | Оториноларинголо      |
| 2.      | 24-09-<br>2019 | 103403 | OMC    |                                                                  | 7751240876002476 | MOCKOBCKAR<br>OBA          | 960/16  | СИЛИНА<br>НАТАЛЬЯ<br>АЛЕКСАНДРОВНА  | 120.15 Прием врана<br>оторинопаринголога<br>первичный ( ОМС) | 1,00 | 0,00%  | 522,00             | 522,00                | Город<br>здоровья | Оториноларинголо      |
| 3.      | 24-09-<br>2019 | 103438 | OMC    | АКЦИОНЕРНОЕ<br>ОБЩЕСТВО<br>"СТРАХОВАЯ<br>КОМПАНИЯ<br>"СОГАЗ-МЕД" |                  |                            | oio     | Tect Tect Tect                      | 120.33 ОАМ (ОМС)<br>дневной стационар.                       | 1,00 | 0,00%  | 100,00             | 100,00                | Город<br>здоровья | Процедурная<br>сестра |
|         | Bcero          |        |        |                                                                  |                  |                            |         |                                     |                                                              | 3    | 0      | 1144               | 1144                  |                   |                       |

## Создание платежей за стационарное лечение

#### scroll-bookmark-405

### Добавление в карту платежа

Для того, чтобы создать платеж за стационарное лечение, необходимо находясь в карте пациента нажать на кнопку "**Платежи и возвраты**"

| Тест Авраам Сергеевич 01-01-1981 г.р. 👁 🤳 📋                                                                                                |                                                                                                    | AK 4/22 |
|----------------------------------------------------------------------------------------------------|----------------------------------------------------------------------------------------------------|---------|
| Консультационное отделение                                                                                                    |                                                                                                    |         |
| Амбулаторная карта                                                                                                    |                                                                                                    |         |
| Номер: 4/22. Дата создания карты: 11.11.1111. Пол: мужской.<br>Законный прадотовитель.<br>Дата рождения законного представителя:<br>Спякта |                                                                                                    |         |
| Вид оплаты: Индивидуальный расчет                                                                                                    |                                                                                                    |         |
| Адеес заяжена<br>Регион: Калининградская область<br>Телефон, доявалинй: 80160167777.<br>e-mail: info@mgerm.ru.                             |                                                                                                    |         |
| Путевка №:                                                                                                    |                                                                                                    |         |
|                                                                                                    | Истранить данные                                                                                          |         |
|                                                                                                    | Прикрелить Сяраека в Влист синдания Обложка 🍙 🐲                                                           | 12 🖨    |
| Исторыя моначновный в                                                                                                    | арты Истории госпитализаций Все жагравления и планы лечения Все счета                                     |         |
| + Netonne                                                                                                    | Индивидуальный расчет •<br>Дополнительные источники оплаты                                                | WEA TH  |
| ė                                                                                                    | K 🔯 🖉 🎉 🌢 🗑 🍌 🟈                                                                                           |         |
|                                                                                                    | Последное записи Редукаты неатнося                                                                        |         |
| История наменений карты   История госпи                                                                                                    | тализаций (Посперние записи ) Все направления и планы лечения ) Все счета ) Результаты анализов ) Справки |         |

Откроется форма выбора услуг

| NCOK | услуг      |                      |              |             |            |                       |   |
|------|------------|----------------------|--------------|-------------|------------|-----------------------|---|
|      |            |                      |              |             |            |                       | 4 |
| Выбе | рите прогр | амму                 | <b>~ ¥</b> [ | Сюдка % (не | распростр  | аняется на анализы)   |   |
|      | Код        | Услуга или лекарство | Кол-во, шт.  | Скидка, %   | Цена, руб. | С учетом скидки, руб. |   |
|      |            | итого                |              |             | 0.00       | 0.00                  |   |
|      |            |                      |              |             |            |                       |   |

Для удаления услуги из списка нажмите "**Удалить**" напротив нужной услуги. Так же можно скорректировать количество услуг или проставить скидку, для этого щелкните левой кнопкой мыши по ячейке количество или скидка.

| ест Авраам Сергеев | ич 01-01-1981 г.р. 🐵 🥒 📋                                              |                |              |               |                          | AK 4/22 |
|--------------------|-----------------------------------------------------------------------|----------------|--------------|---------------|--------------------------|---------|
| писок услуг        |                                                                       |                |              |               |                          |         |
|                    |                                                                       |                |              |               |                          | 4       |
|                    |                                                                       |                |              |               |                          |         |
| Выберите програми  | лу 🖌 🎽 Скид                                                           | ка % (не р     | аспростра    | няется на     | анализы)                 |         |
| Код                | Услуга или лекарство                                                  | Кол-во,<br>шт. | Скидка,<br>% | Цена,<br>руб. | С учетом<br>скидки, руб. |         |
| 1 A16.20.090       | Послеоперационная обработка<br>шейки матки, влагалища, снятие<br>шков | 4              | 0            | 2800.00       | 2800.00                  | ×       |

#### список все необходимые услуги.

| писс | ок услуг                         |                                                                       |                |              |               |                          |   |
|------|----------------------------------|-----------------------------------------------------------------------|----------------|--------------|---------------|--------------------------|---|
|      |                                  |                                                                       |                |              |               | -                        | 4 |
| - Вы | берите программ                  | у 🗸 💥 Сюлд                                                            | ка % (не р     | аспростра    | няется на     | анализы)                 |   |
|      | Код                              | Услуга или лекарство                                                  | Кол-во,<br>шт. | Скидка,<br>% | Цена,<br>руб. | С учетом<br>скидки, руб. |   |
|      | A16.20.090                       | Послеоперационная обработка<br>шейки матки, влагалища, снятие<br>швов | 4              | 0            | 2800.00       | 2800.00                  | × |
|      | 4 4 4 9 9 9 9 9                  | Аспирационная Биолена эндоматона                                      | 1              | 0            | 3500.00       | 3500.00                  | × |
|      | A11.20.003-<br>02                | Аспирационная ойопсия эндометрия                                      | l.             |              |               |                          |   |
|      | A11.20.003-<br>02<br>B01.001.001 | Прием врача акушера-гинеколога                                        | 3              | 0            | 9000.00       | 9000.00                  | × |

Если все

корректно, то нажмите Сохранить. В карте пациента появится новая запись - "Платеж"

AK 4/22

G

C

2800.00

3500.00

9000.00

15300.00 py6

2800.00

3500.00

9000.00

15300.00

Удалить Исправить Список услуг Печатать перечень

руб

| 0 07 2025  | 1,725                                    |                   |     |        |               |                                     |
|------------|------------------------------------------|-------------------|-----|--------|---------------|-------------------------------------|
| Гест Авраа | ам Сергеевич 01-01-1981 г.р. 🐵 🤳 📋       |                   |     |        |               |                                     |
| Платеж     |                                          |                   | -   |        |               |                                     |
| 0          |                                          |                   |     |        |               |                                     |
| Код        | Услуга                                   | Стоимость,<br>руб | N   | Скидка | Bcero,<br>py6 | Всего<br>с учетом<br>скидки,<br>руб |
| A16 20 000 | Послеоперационная обработка шейки матки, | 700.00            | 4.0 |        | 2800.00       | 280                                 |

Примечание:

по умолчанию, платеж создается как "Платеж за амбулаторное лечение". Для того чтобы сделать платеж для стационара, нажмите кнопку "Исправить". Чтобы прейти к параметрам редактирования платежа

700.00 4.0

3500.00 1.0

3000.00 3.0

Сделать возврат

8

| Тест Авраам Сергееви                                                                         | 4 01-01-1981 r.p. 👁 🤳 📋                                      | AK 4/22                                    |                                               | AK 4/22 |
|----------------------------------------------------------------------------------------------|--------------------------------------------------------------|--------------------------------------------|-----------------------------------------------|---------|
| 14-06-2022 Платеж<br>Платеж за амбулаторни<br>Сумма: Наличны                                 | DE ЛИчения ч                                                 |                                            |                                               |         |
| Вид догосора:<br>Номер доп. соглашения:<br>Номер основного договор<br>Дата основного договор | Не выбрано                                                   |                                            |                                               |         |
| Подразделение:<br>Компентарий:                                                               | Невыбрано                                                    | ۷)                                         |                                               |         |
|                                                                                              | Owe                                                          | ить все поля Выйти Сояранить               | а в руст онидания Обложа 💮                    | 🧇 💆 🚔   |
| + Источких                                                                                   | Индивидуалы<br>Д                                             | ый расчет<br>полнительные источники оплаты | •                                             | 🔎 🚥 📰   |
|                                                                                              | š 🙆 🖉                                                        | Maria Maria Maria                          | ¢                                             |         |
|                                                                                              | История номенений карты ( История госпиталиоаций ) Посперние | записи   Все направления и планы лечени    | я   Все счета   Результаты анализов   Слравки |         |

Необходимо

выбрать: - Назначение платежа - "Платеж за стационарное лечение" - Вид договора -"Основной" (Если доплата, то дополнительное соглашение) - Подразделение -"Стационар" остальные поля заполняются при необходимости. После заполнения нажмите "Сохранить"

A16.20.090

A11.20.003-

B01.001.001

наличный расчет.

Итого

02

влагалища, снятие швов

Платеж за амбулаторное лечение.

Запись не заблокирована

Прием врача акушера-гинеколога

Аспирационная биопсия эндометрия (in bills=1)

17/25

| Платеж<br>стационарное лечениє ✓                                |                                                                                                    |                                                                                                    |                                                                                                    |                                                                                                    |                                                                                                    |                                                                                                    |                                                                                                    |
|-----------------------------------------------------------------|----------------------------------------------------------------------------------------------------|----------------------------------------------------------------------------------------------------|----------------------------------------------------------------------------------------------------|----------------------------------------------------------------------------------------------------|----------------------------------------------------------------------------------------------------|----------------------------------------------------------------------------------------------------|----------------------------------------------------------------------------------------------------|
| тационарное лечениє 🗸                                           |                                                                                                    |                                                                                                    |                                                                                                    |                                                                                                    |                                                                                                    |                                                                                                    |                                                                                                    |
| radionaphoe netenine -                                          |                                                                                                    |                                                                                                    |                                                                                                    |                                                                                                    |                                                                                                    |                                                                                                    |                                                                                                    |
| Наличный расчет: 🔽                                              |                                                                                                    |                                                                                                    |                                                                                                    |                                                                                                    |                                                                                                    |                                                                                                    |                                                                                                    |
|                                                                 |                                                                                                    |                                                                                                    |                                                                                                    |                                                                                                    |                                                                                                    |                                                                                                    |                                                                                                    |
| a.                                                              | основной                                                                                                    | ~                                                                                                    |                                                                                                    |                                                                                                    |                                                                                                    |                                                                                                    |                                                                                                    |
| соглашения:                                                     |                                                                                                    |                                                                                                    | 1                                                                                                    |                                                                                                    |                                                                                                    |                                                                                                    |                                                                                                    |
| вного договора (для доп. сошлашения):                           |                                                                                                    |                                                                                                    |                                                                                                    |                                                                                                    |                                                                                                    |                                                                                                    |                                                                                                    |
| юго договора (для доп. сошлашения):                             | дд.мм.птг                                                                                                    |                                                                                                    | 1                                                                                                    |                                                                                                    |                                                                                                    |                                                                                                    |                                                                                                    |
|                                                                 |                                                                                                    |                                                                                                    |                                                                                                    |                                                                                                    |                                                                                                    |                                                                                                    |                                                                                                    |
| стационарное под                                                | разделение                                                                                                    |                                                                                                    |                                                                                                    |                                                                                                    |                                                                                                    |                                                                                                    | ~                                                                                                    |
| лй:                                                             |                                                                                                    |                                                                                                    |                                                                                                    |                                                                                                    |                                                                                                    |                                                                                                    | _                                                                                                    |
|                                                                 |                                                                                                    |                                                                                                    |                                                                                                    |                                                                                                    |                                                                                                    |                                                                                                    |                                                                                                    |
|                                                                 |                                                                                                    |                                                                                                    |                                                                                                    |                                                                                                    |                                                                                                    |                                                                                                    |                                                                                                    |
|                                                                 |                                                                                                    |                                                                                                    |                                                                                                    |                                                                                                    |                                                                                                    |                                                                                                    | ۰,                                                                                                    |
|                                                                 |                                                                                                    |                                                                                                    |                                                                                                    |                                                                                                    |                                                                                                    |                                                                                                    |                                                                                                    |
|                                                                 |                                                                                                    |                                                                                                    |                                                                                                    | Очистить                                                                                                    | все поля                                                                                                    | Выйти Со                                                                                                    | храни                                                                                                    |
|                                                                 |                                                                                                    |                                                                                                    |                                                                                                    |                                                                                                    |                                                                                                    |                                                                                                    |                                                                                                    |
|                                                                 |                                                                                                    |                                                                                                    |                                                                                                    |                                                                                                    |                                                                                                    |                                                                                                    |                                                                                                    |
|                                                                 |                                                                                                    |                                                                                                    |                                                                                                    |                                                                                                    |                                                                                                    |                                                                                                    |                                                                                                    |
| Услуга                                                          |                                                                                                    | Стоимость,<br>руб                                                                                                    | N                                                                                                    | Скидка                                                                                                    | Bcero,<br>py6                                                                                                    | Всего<br>с учетом<br>скидки,<br>руб                                                                                               |                                                                                                    |
| Послеоперационная обработка шейки мат<br>влагалища, снятие швов | жи,                                                                                                    | 700.00                                                                                                    | 4.0                                                                                                    |                                                                                                    | 2800.00                                                                                                    | 2800.00                                                                                                    | 0                                                                                                    |
| Аспирационная биопсия эндометрия (in bil                        | lls=1)                                                                                                    | 3500.00                                                                                                    | 1.0                                                                                                    |                                                                                                    | 3500.00                                                                                                    | 3500.00                                                                                                    | 0                                                                                                    |
| Прием врача акушера-гинеколога                                  |                                                                                                    | 3000.00                                                                                                    | 3.0                                                                                                    |                                                                                                    | 9000.00                                                                                                    | 9000.00                                                                                                    | 0                                                                                                    |
|                                                                 |                                                                                                    |                                                                                                    | 8                                                                                                    |                                                                                                    | 15300.00<br>руб                                                                                                    | 15300.00 py6                                                                                                    |                                                                                                    |
|                                                                 | Сделать воз                                                                                                    | врат                                                                                                    |                                                                                                    |                                                                                                    |                                                                                                    |                                                                                                    |                                                                                                    |
| тационарное лечение.                                            |                                                                                                    |                                                                                                    |                                                                                                    |                                                                                                    |                                                                                                    |                                                                                                    |                                                                                                    |
| асчет.                                                          |                                                                                                    |                                                                                                    |                                                                                                    |                                                                                                    |                                                                                                    |                                                                                                    |                                                                                                    |
| а: основной.                                                    |                                                                                                    |                                                                                                    |                                                                                                    |                                                                                                    |                                                                                                    |                                                                                                    |                                                                                                    |
| Стационарное подразделение.                                     |                                                                                                    |                                                                                                    |                                                                                                    |                                                                                                    |                                                                                                    |                                                                                                    |                                                                                                    |
| заблокирована                                                   |                                                                                                    |                                                                                                    |                                                                                                    |                                                                                                    |                                                                                                    |                                                                                                    |                                                                                                    |
|                                                                 |                                                                                                    |                                                                                                    |                                                                                                    |                                                                                                    |                                                                                                    |                                                                                                    |                                                                                                    |
|                                                                 | Уд                                                                                                    | алить Испра                                                                                                    | авит                                                                                                    | ь Список                                                                                                    | услуг Печа                                                                                                    | атать перечень                                                                                                    | -                                                                                                    |
|                                                                 | соглашения:<br>вного договора (для доп. сошлашения):<br>ого договора (для доп. сошлашения):<br>иие:<br>ий:<br>Стационарное под<br>Услуга<br>Послеоперационная обработка шейки мат<br>влагалища, снятие швов<br>Аспирационная биопсия эндометрия (in bi<br>Прием врача акушера-гинеколога<br>Гационарное лечение.<br>а: основной.<br>Стационарное подразделение.<br>заблокирована | соглашения:<br>вного договора (для доп. сошлашения):<br>ого договора (для доп. сошлашения):<br>дд. ММ. ГГГГ<br>ние:<br>IX:<br>Послеоперационная обработка шейки матки,<br>влагалища, снятие швов<br>Аспирационная биопсия эндометрия (in bills=1)<br>Прием врача акушера-гинеколога<br>Сделать во:<br>Гационарное лечение.<br>а: основной.<br>Стационарное подразделение.<br>заблокирована | соглашения:<br>вного договора (для доп. сошлашения):<br>ого договора (для доп. сошлашения):<br>Д. ММ. ГГГГ С<br>ние:<br>ій: | соглашення:<br>вного договора (для доп. сошлашення):<br>ого договора (для доп. сошлашення):<br>дд. ММ. ПТТТ С<br>АД. ММ. ПТТТ С<br>АД. ММ. ПТТТ С<br>АД. ММ. ПТТТ С<br>АД. ММ. ПТТТ С<br>ИНС:<br>К. СТАЦИОНАРНОЕ ПОДРАЗДЕЛЕНИЕ<br>К. СТАЦИОНАРНОЕ ПОДРАЗДЕЛЕНИЕ<br>К. СТАЦИОНАРНОЕ ПОДРАЗДЕЛЕНИЕ<br>К. СТАЦИОНАРНОЕ ПОДРАЗДЕЛЕНИЕ<br>К. СТАЦИОНАРНОЕ ПОДРАЗДЕЛЕНИЕ<br>СТОИМОСТь, N<br>N<br>Послеоперационная обработка шейки матки,<br>влагалища, снятие швоэ<br>Аспирационная биопсия эндометрия (in bills=1) 3500.00 1.0<br>Прием врача акушера-пинеколога 3000.00 3.0<br>Сделать возврат<br>Гационарное лечение.<br>асчет.<br>а: основной.<br>Стационарное подразделение.<br>заблокирована | соглашения:<br>вного договора (для доп. сошлашения):<br>ого договора (для доп. сошлашения):<br>дд. мм. гггг<br>ние:<br>IR:<br>IR:<br>IR:<br>IR:<br>IR:<br>IR:<br>IR:<br>IR | соглашения:<br>вного договора (для доп. сошлашения):<br>ого договора (для доп. сошлашения):<br>дд. ММ. ГГГГ<br>ние:<br>It:<br>It: | соглашения:<br>шнота договора (для доп. сошлашения):<br>дд. ММ. ГГГТ<br>ние:<br>СТационарное подразделение<br>й:<br>Стационарное подразделение<br>Кал. М. Стить все поля Выйти Со<br>Очистить все поля Выйти Со<br>Очистить все поля Выйти Со<br>Очистить все поля Выйти Со<br>Стоимость N Скидка Всего, с учетом<br>скидки, руб<br>Поспеолерационная обработка шейки матки,<br>поспеолерационная обработка шейки матки,<br>влагалища, снятие швое<br>Аспирационная биолсия эндометрия (in bills=1) 3500.00 1.0 3500.00 2600.00<br>Аспирационная биолсия эндометрия (in bills=1) 3500.00 1.0 3500.00 3500.00<br>Сделать возарат<br>Гационарное лечение.<br>ссчет.<br>а: основной.<br>Стационарное подразделение.<br>заблокирована |

Заблокируйте

платеж. Теперь врач стационара может привязать платеж к Истории болезни пациента. Примечание: В процессе лечения пациента в стационаре, вы можете создавать дополнительные платежи - "Платеж за стационарное лечение" при необходимости. Либо дождаться выписки пациента из стационара и провести взаиморасчеты с пациентом по окончании госпитализации. ==== Блокировка Реестра услуг, оказанных в стационаре ==== После выписки пациента из стационара, вам необходимо заблокировать запись - "Реестр услуг, оказанных в стационара". Для завершения госпитализации и проведения взаиморасчетов с пациентом, перейдите в карту пациента (изначально при открытии реестра в процессе лечения, пациент появится в разделе "Открытые счета" у регистратора) щелкнув по фамилии Левой

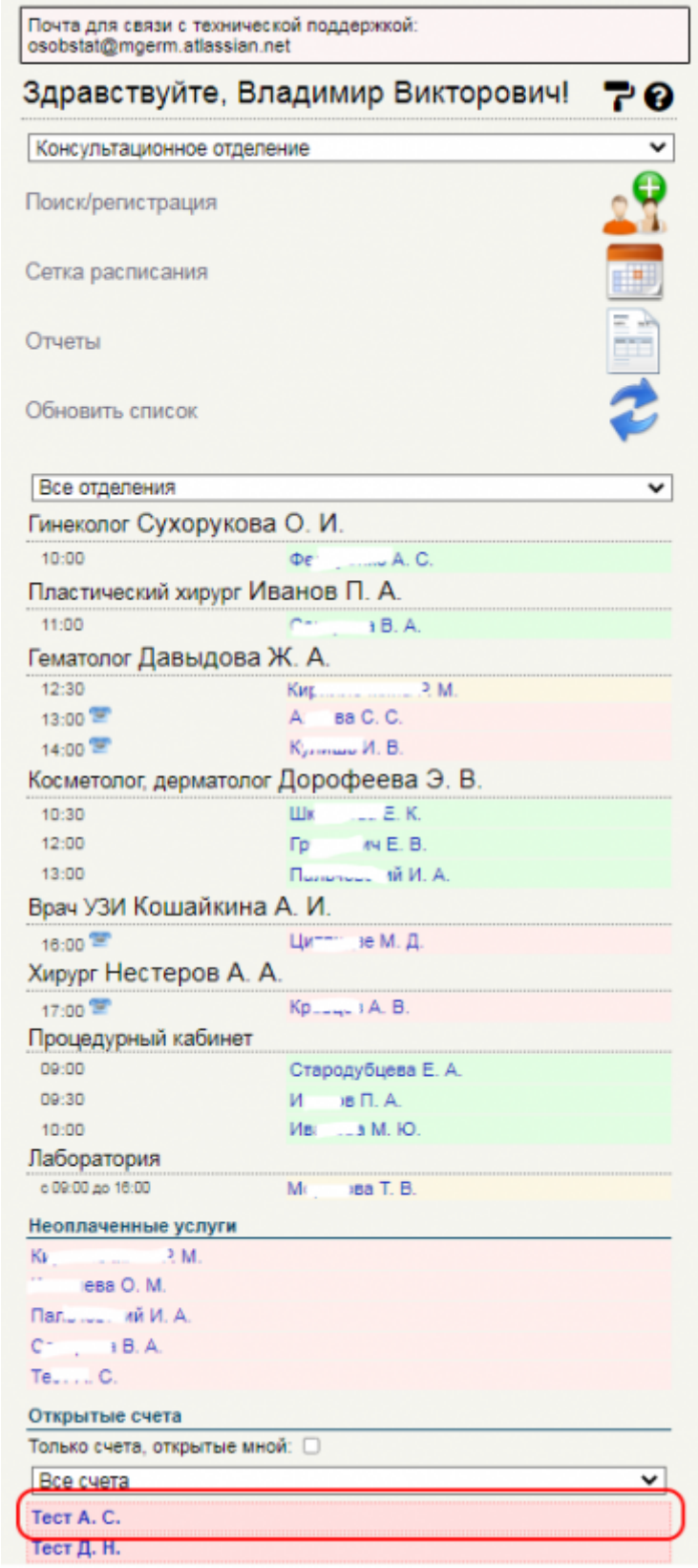

Откроется раздел

кнопкой мыши

счета и талоны, в котором вы найдете запись "Реестр услуг, оказанных в стационаре" ее необходимо заблокировать. В разделе счета и талоны может быть много записей

| r Aapaaw Copros                      | авич 01-01-1901 г.р. 👄 🤳 💼                                                                                                    |                   |     |        |                |                   |                 |           |            |
|--------------------------------------|----------------------------------------------------------------------------------------------------|-------------------|-----|--------|----------------|-------------------|-----------------|-----------|------------|
| _                                    | Repayments                                                                                                    | adynempted rapid  |     |        |                |                   | _               | -         |            |
| <ul> <li>Ownerpoears same</li> </ul> | нси                                                                                                    |                   |     |        |                |                   |                 |           | $\bigcirc$ |
| Реестр услуг, оказан                 | яных в стециснаре                                                                                                    |                   |     |        |                |                   |                 |           | _          |
| 500                                  | Услуга                                                                                                    |                   |     |        | Crowwood       | s pyð.            | 8 B             | tere pyő. |            |
| Cust of 09-00-2022 #0181             | 8                                                                                                    |                   |     |        |                |                   | 3008.08         |           | -11        |
| Proro onnovevo no stat               | Пили                                                                                                    |                   |     |        |                |                   |                 | 2,00      | 8.00       |
| 8 real sector yangra                 |                                                                                                    |                   |     |        |                |                   |                 |           |            |
| 801.000.001                          | Приви (осното, консулитация) врана дариатопота первинный ( с составлением плана ленения)                                                                                                    |                   |     |        |                | 1,500.00 1.       | 1               | 1.60      | 0.00       |
| 8 TOM VIECTO CRIMINAL D              | In president proving, re-optionalized approximation-application paper-security and provide the provided in a provided the provided approximation of the provided approximation of the prov |                   |     |        |                | 1.000.00 1        | -               | 3.0       |            |
| Proro exame                          | an frank and                                                                                                    |                   |     |        |                | 0                 |                 | -         | 8.00       |
| Нескознные услуги                    |                                                                                                    |                   |     |        |                |                   |                 |           |            |
| 801.008.001                          | Приво (земетр, кенертитация) врана дархателота первинный ( с составляние лижа лачания)                                                                                                    |                   |     |        |                | 1,600.00 1        |                 | 1.0       | 0.00       |
| Busepart                             | Libeen (consult): ro-ofunzatival etano-susculaneorosa xebitua uebenienea (es exekul                                                                                                    |                   |     |        |                | 1,500.00 1        |                 | 2.00      |            |
| Итого остаток на всовр               | put                                                                                                    |                   |     |        |                |                   |                 | 2,00      | 10.00      |
| 2                                    |                                                                                                    |                   |     |        |                |                   |                 |           | •          |
| 02-06-2022 Заказ в Xr                | entexx.                                                                                                    |                   | _   |        |                |                   |                 |           |            |
| Rea.                                 | Vurgra                                                                                                    | Стоиность,<br>руб | *   | Скадка | Ettero,<br>py8 | a y-uriou<br>py   | erangeran,<br>S |           |            |
| A09.05.009                           | C pearward ferer (CPB) (xxmpare)                                                                                                    | 800.00            | 1.0 |        | 800.00         |                   | 800.0           | 0         |            |
| A08.05.011                           | Изапедования уровня влибунина в прови                                                                                                    | 203.00            | 1.0 |        | 208.08         |                   | 280.8           | 0         | П          |
| A09.05.041                           | Иоследование уровне актартат-транофералы в крови (АСТ)                                                                                                    | 200.00            | 1.0 |        | 208.00         |                   | 280.8           | 0         | П          |
| 409.05.042                           | Иоспедования уровни вланин-трановилиясы в срови (АЛТ)                                                                                                    | 200.00            | 1.0 |        | 200.00         |                   | 200.0           | 0         | П          |
| 803.016.002                          | Общий анализ крови (с пайхоштерной формулой и троибоштели, ССО)                                                                                                    | 800.00            | 1.0 |        | 800.00         |                   | 600.0           | 0         |            |
| 903.0H6.008-02                       | Общий внатис иски (с инкроскотией осадиа)                                                                                                    | 290.00            | 1.0 |        | 290.00         |                   | 290.0           | 0         | П          |
| #roro                                |                                                                                                    |                   | 6   |        | 1996.08 py5    | 1990-30 py6       |                 |           | П.         |
|                                      | Canen                                                                                                    | ecceper           |     |        |                |                   |                 |           |            |
| Запась не заблок                     | арована                                                                                                    |                   |     | Rosern | Халить Презна  | литика и отгравка | P.              |           | WS         |
| 02-06-2022 Deeps # Xe                | lemerz.                                                                                                    |                   |     |        |                |                   |                 |           |            |
| of the forth denses in re-           |                                                                                                    |                   |     |        |                |                   |                 |           |            |

#### используйте фильтр по типам записей, чтобы выбрать только реестры стационара

- Фильтровать записи
  - 1. Заказ в Хеликс
  - 2. План лечения
  - 3. Счет за амбулаторные услуги
  - 4. Реестр услуг, оказанных в стационаре
  - 5. Платеж

|                           | Depayment is avelynemosil capital                                                                                                    |                |     |            |
|---------------------------|----------------------------------------------------------------------------------------------------|----------------|-----|------------|
|                           | История ваменений карты История политальнаций Последине записи. Все направления и планы лениния. Все снята. Рекрытаты вне             | линара Справни |     |            |
|                           |                                                                                                    |                |     |            |
| Реестр услуг, оказан      | INSUE & CTOURCHUDE                                                                                                    |                |     |            |
| Kog                       | Yespen                                                                                                    | Crowneers py8. | н   | Boaro pyő. |
| Ontenens                  |                                                                                                    |                |     |            |
| Cuer or 89-08-2022 #818   | 8                                                                                                    |                |     | 3803.00    |
| Horo onnevevo no nne      | 788.88                                                                                                    |                |     | 3,080.80   |
| В том числе услуги        |                                                                                                    |                |     |            |
| 801.088.001               | Прини (сонотр. консультация) врине дерхатолога перенный ( с осотвелениех плана лечения)                                               | 1.500.00       | 1.0 | 1,500.00   |
| 804.057.000               | Прием (сокотр. консультация) врека-пластического хирурга переничий (40 конул)                                                         | 1,500.00       | 1.0 | 1,500.00   |
| a few weaks on any end it | na yuayraw                                                                                                    |                | 3   | 2,080.80   |
| Minore oracewo            |                                                                                                    |                | •   | 0.00       |
| Незназанные уклуги        |                                                                                                    |                | -   |            |
| 801.008.001               | Прини (сонстр. нан-сультация) врема дериатолога переиччей ( с осставлянием плана, ленания)                                            | 1.500.00       | 1   | 1,500.00   |
| 801.057.009               | Tpeex (ocxorp, co-cyturautit) speca-tractovecoro xepytra nepsilvevia (40 wxxyr)                                                       | 1,500.00       | 1   | 1,580.80   |
| Boospar                   |                                                                                                    |                |     | 1,000.90   |
| Итого остаток на возвр    | ar                                                                                                    |                |     | 2,080.80   |
| Зались не заблок          | MD068H2                                                                                                    |                |     |            |
| 0                         |                                                                                                    |                |     | be III.    |
| <b>a</b>                  |                                                                                                    |                |     | Mi 🚍       |
| -                         |                                                                                                    |                |     |            |
|                           | История накононий карти История политализаций Вое направления и плани лечения Вое очета                                               |                |     |            |
|                           | Decompose senses Propositions minimum                                                                                                 |                |     |            |
|                           | История холемений карти (История политализаций) (Полледине записа) Вое направления и ложни лечения) Вое очета (Рекультича вызлозов (С | -passes        |     |            |
|                           |                                                                                                    |                |     |            |

госпитализации возможны 3 варианта: === 1. Услуги оказаны в полном объеме (оказано все что оплатили) ===

AK 4/22

Тест Авраам Сергеевич 01-01-1981 г.р. 🧔 🤳 📋

| Реестр усл   | уг, оказанных в стационаре                                                                         |          |            |          |    |  |
|--------------|----------------------------------------------------------------------------------------------------|----------|------------|----------|----|--|
| Код          | Услуга                                                                                             | Ν        | Bcero py6. |          |    |  |
| Индивидуал   | вный расчет                                                                                        |          |            |          | 1  |  |
| Оплачено     |                                                                                                    |          |            |          | 1  |  |
| Счет от 09-0 | 3-2022 #6165                                                                                       |          |            | 3000.00  | ]  |  |
| Итого оплач  | ено по платежам                                                                                    |          |            | 3,000.00 | 1  |  |
| В том числе  | услуги                                                                                             |          |            |          | 1  |  |
| B01.008.001  | Прием (осмотр, консультация) врача дерматолога первичный ( с составлением плана лечения)           | 1,500.00 | 1.0        | 1,500.00 | ]  |  |
| B01.057.003  | В01.057.003 Прием (осмотр, консультация) врача-пластического хирурга первичный (40 минут) 1,500.00 |          |            |          |    |  |
| в том числе  | оплачено по услугам                                                                                |          | 2          | 3,000.00 | 1  |  |
| Оказано      |                                                                                                    |          |            |          | 1  |  |
| B01.008.001  | Прием (осмотр, консультация) врача дерматолога первичный ( с составлением плана лечения)           | 1,500.00 | 1.0        | 1,500.00 | 2  |  |
| B01.057.003  | Прием (осмотр, консультация) врача-пластического хирурга переичный (40 минут)                      | 1,500.00 | 1.0        | 1,500.00 | 2  |  |
| Итого оказа  | HO                                                                                                 |          | 2          | 3,000.00 |    |  |
| Возврат      |                                                                                                    |          |            | 0.00     | 1  |  |
| Запись н     | е заблокирована                                                                                    |          |            |          | 10 |  |

21/25

### заблокируйте

| Код           | Услуга                                                                                   | Стоимость руб. | N   | Bcero py6 |
|---------------|------------------------------------------------------------------------------------------|----------------|-----|-----------|
| Индивидуал    | ьный расчет                                                                              |                | _   |           |
| Оплачено      |                                                                                          |                |     |           |
| Счет от 09-06 | -2022 #6165                                                                              |                |     | 3000.00   |
| Итого оплач   | ено по платежам                                                                          |                |     | 3,000.0   |
| В том числе   | услуги                                                                                   |                |     |           |
| B01.008.001   | Прием (осмотр, консультация) врача дерматолога первичный ( с составлением плана лечения) | 1,500.00       | 1.0 | 1,500.0   |
| B01.057.003   | Прием (осмотр, консультация) врача-пластического хирурга первичный (40 минут)            | 1,500.00       | 1.0 | 1,500.0   |
| в том числе   | оплачено по услугам                                                                      |                | 2   | 3,000.0   |
| Оказано       |                                                                                          |                |     |           |
| B01.008.001   | Прием (осмотр, консультация) врача дерматолога первичный ( с составлением плана лечения) | 1,500.00       | 1.0 | 1,500.0   |
| B01.057.003   | Прием (осмотр, консультация) врача-пластического хирурга первичный (40 минут)            | 1,500.00       | 1.0 | 1,500.0   |
| Итого оказан  | 0                                                                                        |                | 2   | 3,000.0   |
| Возврат       |                                                                                          |                |     | 0.0       |

### реестр.

распечатайте квитанции и акты при необходимости. === 2. Услуги оказаны не в полном объеме (требуется возврат средств) ===

|                                          | Скерчуться к анбулятерной карти                                                                                                    |                 |     |            |          |
|------------------------------------------|----------------------------------------------------------------------------------------------------|-----------------|-----|------------|----------|
|                                          | История каненной карты История тоспитализаций Последоне записи. Все направления и плани ленения. Все очета. Ресультати ан                | чалинов Справни |     |            |          |
| Peectp voty: orangement a cr             | Narrada                                                                                                    |                 |     |            |          |
| Ene                                      | Venera                                                                                                    | Company, ed.    |     | Board and  |          |
| Continues                                | verbra                                                                                                    | Crossecta pp.   |     | Course She | ·        |
| Puer or PEUM, 1911 an IAS                |                                                                                                    |                 |     | 1000.00    | _        |
| Manage and an an an and an an            |                                                                                                    |                 | -   |            | 1.000.00 |
| B the vertex scatter                     |                                                                                                    |                 |     |            |          |
| BOLODI, 001 Desarris                     | талин элиминин элиминин алагаан алагаан алагаан алагаан алагаан алагаан                                                                  | 1.500.00        | 10  |            | 1400.00  |
| 901.057.000 Tower in                     | nert, southeast interview were received if sever                                                                                         | 1.500.00        | 1.0 |            | 1.500.00 |
| a few weather of Alameted in a young tax |                                                                                                    |                 | 3   |            | 1.080.80 |
| Minoro ceasavo                           |                                                                                                    |                 |     |            | 0.00     |
| Hemananey yorgen                         |                                                                                                    |                 | -   |            |          |
| 801.005.001 Figwaw (b)                   | скотр. консулитация) врана держатолога переичкий ( с составлением плана ленанов)                                                         | 1.500.00        | 1   | 1          | 1,500.00 |
| 901.057.000 Tipvew (o                    | скопр. консультация) времантластичаского херурга переичний (40 кинут)                                                                    | 1,500.00        | 1   | 1          | 1,580,80 |
| Booepurt                                 |                                                                                                    |                 |     | 1          | 1,000.00 |
| Mitoro octaros es accapar                |                                                                                                    |                 |     | 3          | 2,080.80 |
| Зались не забложновани                   |                                                                                                    |                 |     |            |          |
|                                          |                                                                                                    |                 |     |            |          |
| 0                                        |                                                                                                    |                 |     | 692-       | -        |
|                                          |                                                                                                    |                 |     | 1000       | 1        |
|                                          | История намононий карты История политализаций Вое направления и планы личния Вое очета                                                   |                 |     |            |          |
|                                          | Thisprayuus sanatus Penymateria academia                                                                                                 |                 |     |            |          |
|                                          | Parapet exemption capts (Parapet representational) Paragone satistic (Recentplatework entries research) Record (Perpetitive Institution) | Служени         |     |            |          |

| Код                          | Услуга Стоимость руб.                                                                 | N     | Boero py6. |
|------------------------------|---------------------------------------------------------------------------------------|-------|------------|
| Оплачено                     |                                                                                       |       |            |
| Cvert of 09-06-2022 #6165    |                                                                                       |       | 3000.00    |
| Итого оплачено по платежам   |                                                                                       |       | 3,000.00   |
| В том числе услуги           |                                                                                       |       |            |
| В01.006.001 Прием (осмо      | тр. консультация) врача дериатопога первичный ( с составлением плана лечения) 1.500.0 | 0 1.0 | 1,500.00   |
| В01.057.003 Прием (осмо      | гр. консультация) врача-пластического хирурга первичный (40 ммнут) 1.500.0            | 0 1.0 | 1,500.00   |
| в том числе оплачено по услу | ram                                                                                   | 2     | 3,000.00   |
| онасазо ототN                |                                                                                       | 0     | 0.00       |
| Неоказанные услуги           |                                                                                       |       |            |
| В01.008.001 Прием (осмо      | гр, консультация) врана дерматопога перелчный ( с составлением плана лечения) 1.500.0 | 0 1   | 1,500.00   |
| В01.057.003 Прием (осмо      | гр. консультация) врама-пластического хирурга первилиный (40 манут) 1.500.0           | 0 1   | 1,500.00   |
| Возврат                      |                                                                                       |       | 3,000.00   |
| Итого остаток на возврат     |                                                                                       |       | 3,000.00   |
|                              | IVSA VISA                                                                             |       |            |
|                              |                                                                                       |       | Ban I      |
|                              |                                                                                       |       |            |

#### реестр.

реестре появятся кнопки для создания возврата, нажмите на них в соответствии с выбранным вариантом (наличные/безналичные) подтвердите действие

| Подтвердите действие на странице | e localhost:802 | 22     |                             |
|----------------------------------|-----------------|--------|-----------------------------|
| Наличный расчет. Вы уверены?     |                 |        |                             |
|                                  | ок              | Отмена |                             |
|                                  |                 |        | После чего в карте пациента |

создается Платеж с признаком "ВОЗВРАТ СРЕДСТВ" и показной к возврату суммой

| Платеж                                                                                         |         |           |              |                   |   |
|------------------------------------------------------------------------------------------------|---------|-----------|--------------|-------------------|---|
| 0                                                                                              |         |           |              |                   |   |
| Возерат средств.<br>3000.00 руб. наличный расчет.                                              |         |           |              |                   |   |
| Отделение: Стационарное подразделение.<br>Комментарий:<br>1) по реестру услуг стационара #6182 |         |           |              |                   |   |
| Запись не заблокирована                                                                        |         |           |              |                   |   |
|                                                                                                | Удалить | Исправить | Список услуг | Печатать перечень | - |

после

блокировки возврата в реестре будет отражена актуальная информация. По итоговой сумме за лечение, по возвращенной сумме.

| Код              | Услуга                                                                                   | Стоимость руб. | N         | Boaro py6.               |
|------------------|------------------------------------------------------------------------------------------|----------------|-----------|--------------------------|
| оннено           |                                                                                          |                |           |                          |
| Quer or 09-06-20 | 22 #6165                                                                                 |                |           | 3000.00                  |
| froro onnaveno   | no nnatewaw                                                                              |                |           | 3,000.00                 |
| 3 том числе усл  | уги                                                                                      |                |           |                          |
| B01.008.001      | Прием (осмотр, консультация) врача дерматолога первичный ( с составлением плана лечения) | 1,500.00       | 1.0       | 1,500.00                 |
| B01.057.003      | Прием (осмотр, консультация) врача-пластического хирурга переичный (40 минут)            | 1,500.00       | 1.0       | 1,500.00                 |
| том числе оп     | ачено по услугам                                                                         |                | 2         | 3,000.00                 |
| онасало отот     |                                                                                          |                | 0         | 0.00                     |
| fесказанные ус   | луги                                                                                     |                |           |                          |
| B01.008.001      | Прием (осмотр, консультация) врана дерматолога пералиный ( с составлением плана лечения) | 1,500.00       | 1         | 1,500.00                 |
| B01.057.003      | Прием (осмотр, консультация) врача-пластического хирурга переичный (40 минут)            | 1,500.00       | 1         | 1,500.00                 |
| Зозврат          |                                                                                          |                |           | 3,000.00                 |
| Зозараты: #650   | 0                                                                                        |                | на сумму: | 3,000.00                 |
|                  |                                                                                          |                |           |                          |
|                  |                                                                                          |                |           | <ul> <li>III)</li> </ul> |
|                  |                                                                                          |                |           | 230g -                   |

распечатайте

квитанции и акты при необходимости. === 3. Услуги оказаны в большем объеме чем были оплачены (требуется доплата) ===

#### регистратора (2020)

| тест Авраам                | Сергеевич 01-01-1981 г.р. 🥝 🥜 📒                                                                                   |                |          |            |
|----------------------------|----------------------------------------------------------------------------------------------------|----------------|----------|------------|
| Реестр услуг,              | оказанных в стационаре                                                                                            |                |          |            |
| Код                        | Услуга                                                                                                    | Стоимость руб. | N        | Bcero py6. |
| Индивидуальн               | ый расчет                                                                                                    |                | _        |            |
| Оплачено                   |                                                                                                    |                |          |            |
| Cvet of 09-06-2022 #6165   |                                                                                                    |                | 3000.00  |            |
| Итого оплачено по платежам |                                                                                                    |                | 3,000.0  |            |
| В том числе ус             | пуги                                                                                                    |                |          |            |
| B01.008.001                | ВО1.008.001 Прием (осмотр, консультация) врача дерматолога первичный ( с составлением плана лечения) 1.500.00 1.5 |                | 1.0      | 1,500.0    |
| 801.057.003                | Прием (осмотр, консультация) врача-пластического хирурга первичный (40 минут)                                     | 1,500.00       | 1.0      | 1,500.0    |
| в том числе оп             | пачено по услугам                                                                                                 |                | 2        | 3,000.0    |
| Оказано                    |                                                                                                    |                |          |            |
| A11.20.014-02              | Введение ВМС (со стоимостью ВМС)                                                                                  | 16,500.00      | 1.0      | 16,500.0   |
| 801.001.002-1              | Консультация по результатам анализов                                                                              | 1,000.00       | 1.0      | 1,000.0    |
| A16.20.037-01              | Медикаментозное прерывание беременности                                                                           | 10,000.00      | 1.0      | 10,000.0   |
| Итого оказано              |                                                                                                    | 3              | 27,500.0 |            |

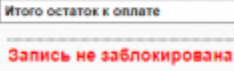

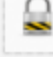

Коплате

#### заблокируйте AK 4/22

24,500.00

24,500.00

|                                   | оказанных в стационаре                                                                   |                |     |            |
|-----------------------------------|------------------------------------------------------------------------------------------|----------------|-----|------------|
| Код                               | Ycnyra                                                                                   | Стоимость руб. | Ν   | Bcero py6. |
| Индивидуальны                     | ай расчет                                                                                |                | _   |            |
| Оплачено                          |                                                                                          |                |     |            |
| Cver or 09-06-2022 #6165          |                                                                                          |                |     | 3000.00    |
| Итого оплачено по платежам        |                                                                                          |                |     | 3,000.00   |
| В том числе усл                   | уги                                                                                      |                |     |            |
| B01.008.001                       | Прием (осмотр, консультация) врача дерматопога первичный ( с составлением плана лечения) | 1,500.00       | 1.0 | 1,500.00   |
| B01.057.003                       | Прием (осмотр, консультация) врача-пластического хирурга первичный (40 минут)            | 1,500.00       | 1.0 | 1,500.00   |
| в том чикле оплачено по услугам 2 |                                                                                          |                | 2   | 3,000.00   |
| Оказано                           |                                                                                          |                |     |            |
| A11.20.014-02                     | Введение ВМС (со стоимостью ВМС)                                                         | 16,500.00      | 1.0 | 16,500.00  |
| B01.001.002-1                     | Консультация по результатам анализов                                                     | 1,000.00       | 1.0 | 1,000.00   |
| A16.20.037-01                     | Медикаментозное прерывание беременности                                                  | 10,000.00      | 1.0 | 10,000.00  |
| Итого оказано                     |                                                                                          |                | 3   | 27,500.00  |
| Неоказанные ус                    | луги                                                                                     |                |     |            |
| B01.008.001                       | Прием (осмотр, консультация) врача дерматолога первичный ( с составлением плана лечения) | 1,500.00       | 1   | 1,500.00   |
| B01.057.003                       | Прием (осмотр, консультация) врача-пластического хирурга первичный (40 минут)            | 1,500.00       | 1   | 1,500.00   |
| К оплате                          |                                                                                          |                |     | 24,500.00  |
| Итого остаток к оплате            |                                                                                          |                |     | 24,500.00  |

#### реестр. 🗌

реестре появятся кнопки доплаты, нажмите на них в соответствии с выбранным вариантом оплаты (наличные/безналичные) подтвердите действие

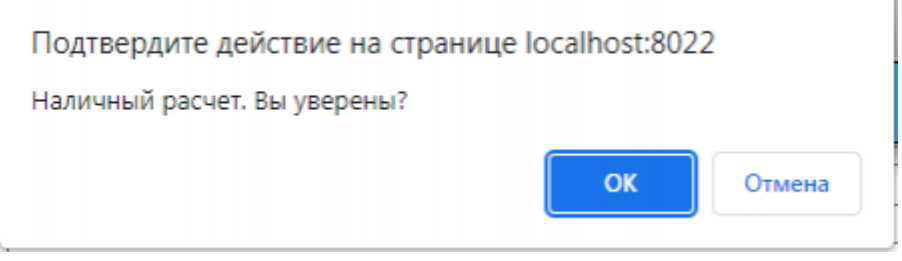

После чего в карте пациента

создается Платеж за стационарное лечение с требуемой к доплате суммой

| Платеж                                                                                         |                |             |              |                   |  |
|------------------------------------------------------------------------------------------------|----------------|-------------|--------------|-------------------|--|
| 0                                                                                              | 20000 00000T   |             |              |                   |  |
|                                                                                                | целать возврат |             |              |                   |  |
| Платеж за стационарное лечение.<br>24500.00 рубналичный расчет.                                |                |             |              |                   |  |
| Отделение: Стационарное подразделение.<br>Комментарий:<br>1) по реестру услуг стационара #6182 |                |             |              |                   |  |
| Запись не заблокирована                                                                        |                |             |              |                   |  |
|                                                                                                | Удали          | ъ Исправить | Список услуг | Печатать перечень |  |

Примечание:

после

В случае, если пациент будет платить несколькими платежами, то отредактируйте платеж, и измените сумму на ту - которую пациент готов внести сейчас. например 20500 вместо 24500

| Платеж                                                                                         |                   |  |
|------------------------------------------------------------------------------------------------|-------------------|--|
| Сделать возврат                                                                                |                   |  |
| Платеж за стационарное лечение.<br>20500.00 рубналичный расчет.                                |                   |  |
| Отделение: Стационарное подразделение.<br>Комментарий:<br>1) по реестру услуг стационара #6182 |                   |  |
|                                                                                                | Печатать перечень |  |
|                                                                                                |                   |  |

блокировки платежа в реестре будет отражена актуальная информация. По итоговой сумме за лечение, по оплаченным платежам и о необходимости доплаты за лечение.

| Реестр услуг,                     | оказанных в стационаре                                                                   |                |           |            |  |
|-----------------------------------|------------------------------------------------------------------------------------------|----------------|-----------|------------|--|
| Код                               | Yenyra                                                                                   | Стоимость руб. | N         | Bcero py6. |  |
| Индивидуальн                      | ый расчет                                                                                |                |           |            |  |
| Оплачено                          |                                                                                          |                |           |            |  |
| Cver or 09-06-2022 #6165          |                                                                                          |                |           |            |  |
| Итого оплачено по платежам        |                                                                                          |                |           |            |  |
| В том числе ус                    | луги                                                                                     |                |           |            |  |
| B01.008.001                       | Прием (осмотр, консультация) врача дерматолога первичный ( с составлением плана лечения) | 1,500.00       | 1.0       | 1,500.00   |  |
| B01.057.003                       | Прием (осмотр, консультация) врача-пластического хирурга первичный (40 минут)            | 1,500.00       | 1.0       | 1,500.00   |  |
| в том числе оплачено во услугам 2 |                                                                                          |                |           | 3,000.00   |  |
| Оказано                           |                                                                                          |                |           |            |  |
| A11.20.014-02                     | Веедение ВМС (со стоимостью ВМС)                                                         | 16,500.00      | 1.0       | 16,500.00  |  |
| B01.001.002-1                     | Консультация по результатам анализов                                                     | 1,000.00       | 1.0       | 1,000.00   |  |
| A16.20.037-01                     | Медикаментозное прерывание беременности                                                  | 10,000.00      | 1.0       | 10,000.00  |  |
| Итого оказано 3                   |                                                                                          |                | 27,500.00 |            |  |
| Неоказанные у                     | слуги                                                                                    |                |           |            |  |
| B01.008.001                       | Прием (осмотр, консультация) врача дерматолога первичный ( с составлением плана лечения) | 1,500.00       | 1         | 1,500.00   |  |
| B01.057.003                       | Прием (осмотр, консультация) врача-пластического хирурга первичный (40 минут)            | 1,500.00       | 1         | 1,500.00   |  |
| Коплате                           |                                                                                          |                |           | 24,500.00  |  |
| Платежи: #6492                    | 2                                                                                        |                | на сумму: | 20,500.00  |  |
| Итого остаток и                   | коллате                                                                                  |                |           | 4,000.00   |  |

распечатайте

квитанции и акты при необходимости. ===== ======

From: http://mgdemo.ru:5555/ - **MIIC Mgerm** 

Permanent link: http://mgdemo.ru:5555/doku.php?id=reg:instruction&rev=1715950915

Last update: 17-05-2024 13:01

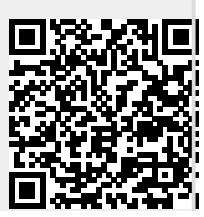

МИС Mgerm - http://mgdemo.ru:5555/